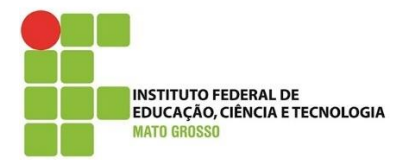

**Documento:** Tutorial os estudantes acessarem o SUAP – Alunos que estão no QAcadêmico e SUAP.

Desenvolvido por: Lilian Maria Gonçalves

Data: 17/08/2020

Versão: 1.0

1) Acesse SUAP.IFMT.EDU.BR

| 🙀 Caixa de entre 🗴   👷 Caixa de entre 🗴   M Caixa de entre 🗴 🖤 - SUAP; Sistem X 🐺 Reitoria 🗴 🖉 Campus Rond: 🗴   😭 Facebook 🗴 🛊 Diretoria Sisté      | × + - 0 ×                                                                                                    |
|----------------------------------------------------------------------------------------------------|----------------------------------------------------------------------------------------------------|
| ← → C 🔒 suap.ifmt.edu.br/accounts/login/ 🔄 🖪 👯                                                                                                    | : 🧓 🚓 🍝 📟 🕸 💴 🔍                                                                                                 |
| 🔛 Apps 🔉 Lilikamary 🧕 Minha Conta - Croc 🧭 Dissertação - Onlin 🤡 UFPEThesis Class 🕎 Planning - Data Lak 🔇 Revisão Sistemática 🔞 Revisão sistemática | » Outros favoritos                                                                                              |
|                                                                                                    | i de la contraction de la contraction de la contraction de la contraction de la contraction de la contraction d |
| suap                                                                                                    |                                                                                                    |
|                                                                                                    |                                                                                                    |
| Acesso do Responsável sistema unificado de administração pública                                                                                    |                                                                                                    |
| AUTENTICAÇÃO DE DOCUMENTOS                                                                                                    |                                                                                                    |
| Coursentos Gerais                                                                                                    |                                                                                                    |
| AVALIAÇÕES                                                                                                    |                                                                                                    |
| L™ Avaliação de Estágio                                                                                                    |                                                                                                    |
| Avaliação Integrada                                                                                                    |                                                                                                    |
| CONSUITAS                                                                                                    |                                                                                                    |
| Processos Físicos                                                                                                    |                                                                                                    |
| Registro de Diplomas                                                                                                    |                                                                                                    |
| Contratos ACCESSEI                                                                                                    |                                                                                                    |
| Processos Eletrônicos Esqueceu ou deseja alterar sua senha?                                                                                         |                                                                                                    |
| 🗠 Farol de Desempenho                                                                                                    |                                                                                                    |
|                                                                                                    | 14/20                                                                                                    |
| 📲 🔎 Digite aqui para pesquisar 🛛 🔿 🛱 💽 🗖 🦻 🔟 🤶 📓 💁 💻                                                                                                | ^ 14:28 17/08/2020 □                                                                                            |

- 2) Clique em Esqueceu ou deseja alterar a senha.
- 3) Digite o número da Matrícula e o CPF.

4) Clique em "Não sou um robô" e Enviar.

| 🎇 Caixa de entra 🗙 🛛 🙀 Caixa de entra 🗙 | M Caixa de entra: 🗙 🔤 Solicitação de 🗴 🐺 Reitoria 🗴   🚱 Campus Rond: 🗴   🐺 Facebook 🛛 x   🐺 Diretoria Sisté: 🗙   🕂 🦳 🗗 🗡             |
|-----------------------------------------|----------------------------------------------------------------------------------------------------|
| ← → C 🔒 suap.ifmt.edu.br/comun          | n/solicitar_trocar_senha/ 📩 💆 🤨 🚾 👼 🥪 😫                                                                                              |
| 🗰 Apps 🌎 Lilikamary 🧕 Minha Conta - Cr  | roc 🖔 Dissertação - Onlin 🔕 UFPEThesis Class 📱 Planning - Data Lak 🔕 Revisão Sistemática 🔞 Revisão sistemática 🔞 Revisão sistemática |
| suap                                    | Início » Solicitação de Mudança de Senha<br>Solicitação de Mudança de Senha                                                          |
|                                         | Usuario: *                                                                                                    |
|                                         | Informe a sua matrícula, caso seja servidor ou aluno, ou o seu CPF.                                                                  |
|                                         | CPF:*                                                                                                    |
|                                         | Formato: "XXXXXXXXXXXX"                                                                                                    |
| <                                       | Não sou um robô<br>reCAPTCHA<br>Princidade - Terres                                                                                  |
|                                         | Enviar                                                                                                    |
|                                         |                                                                                                    |
|                                         | Imprimir ▲ Topo da Página                                                                                                    |
| 🕂 🔎 Digite aqui para pesquisar          | O 🛱 🕐 🗖 💿 🖬 🅭 🐻 💁 🚾 🔹 ^ 📾 🛥 1429<br>17/08/2020 🖏                                                                                     |

Um e-mail será encaminhado para criação da senha.

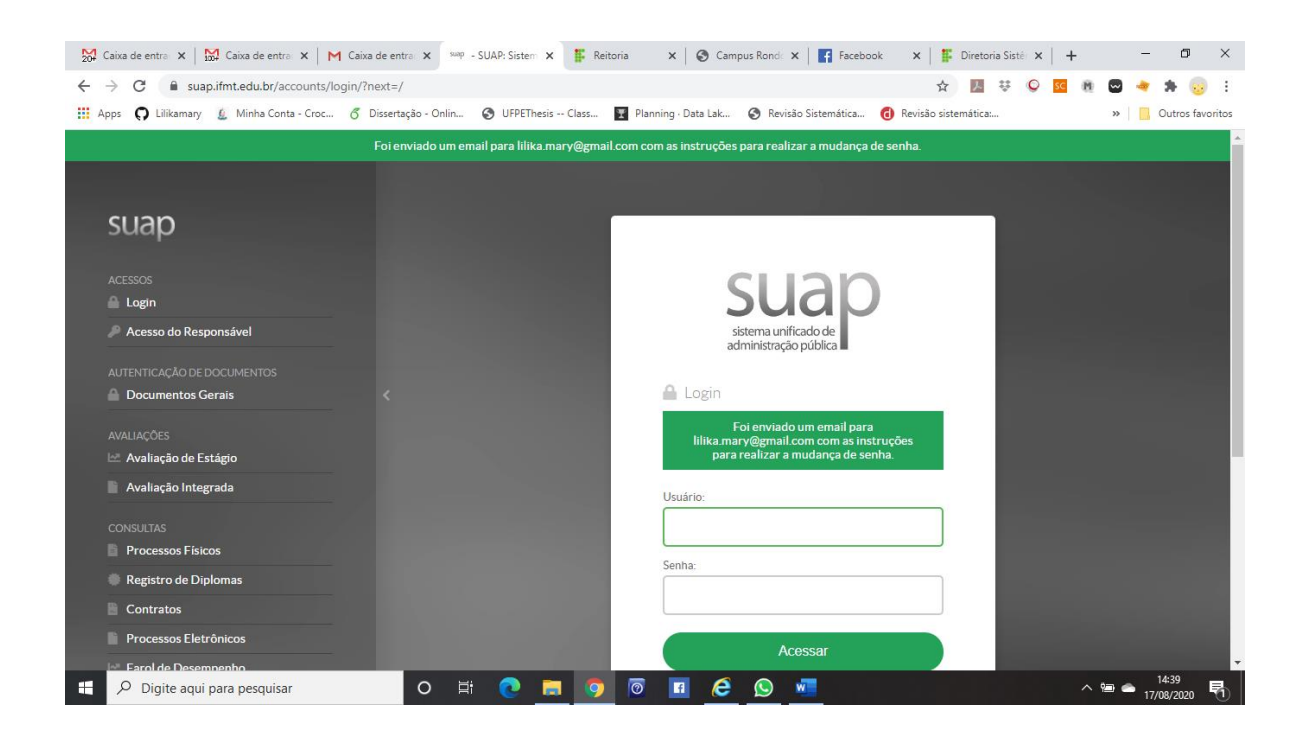

5) Entre no seu e-mail particular para verificar se o sistema mandou um email com um link para você alterar a senha.

| 200 C | aixa de entra: 🗙 🛛 🔀 C | aixa de entr | ac 🗙 M Ca      | ixa de entra 🗙  | suap - SUAP | Sistem 🗙 🛛 👫 Reitoria | a 🗙 🛛 🌚 Campu           | s Rondo 🗙 📔 🌠 Facebook            | : 🗙   👫 Dire     | etoria Sist | ×   -    | F                          | -                     | ٥             | $\times$    |
|-------|------------------------|--------------|----------------|-----------------|-------------|-----------------------|-------------------------|-----------------------------------|------------------|-------------|----------|----------------------------|-----------------------|---------------|-------------|
| ~     | → C 🔒 mail.goo         | gle.com/r    | mail/u/2/#inbo | x               |             |                       |                         |                                   | \$               |             | © sc     |                            | b 🔹 :                 | h 😡           | ) <u>+</u>  |
| Ap    | ops ᠺ Lilikamary 🧕     | Minha Cor    | ita - Croc 💰   | Dissertação - I | Onlin 🕥 I   | UFPEThesis Class 🍸    | Planning · Data Lak     | Revisão Sistemática               | Revisão sistemát | ica:        |          | >                          | •   📙 o               | utros favo    | oritos      |
| =     | M Gmail                |              | Q Pes          | quisar e-ma'    | il          |                       |                         |                                   | •                |             |          | ?                          | ٤                     |               |             |
|       | -                      |              |                | e :             |             |                       |                         |                                   | E                |             | Meet     |                            |                       |               | 31          |
|       | Escrever               | 47           | ∧ Não I        | idas            |             |                       |                         |                                   | 1-50 de 67       | :           |          | Iniciar u<br>Participa     | ma reuniá<br>ar de    | io            |             |
|       | Adiados                | 67           | ::D 🏠 🛛        | suap            |             | [SUAP] Solicit        | tação de Mudança de S   | Senha - Solic                     | 2                | 0           |          | reunião                    |                       |               |             |
| >     | Importante             |              |                | LATAM Pa        | 155         | Ofertas imper         | díveis para sua próxin  | na viagem? Tem aqui! Aj           | prov 14          | 4:01        | Hange    | outs<br>ilian -            |                       |               | <b>&gt;</b> |
| >     | Enviados               |              |                | ) Cobasi        |             | 🚨 Lembrete i          | importante! - Hora de I | repor alguns produtos do          | o se 1:          | 2:36        |          | •                          |                       | +             |             |
|       | Rascunhos              |              |                | Cristiano       | Maciel      | Fwd: [sbc-l] E        | scola de Inverno do Pi  | PGC/UFF 2020-2 - Conte            | udo 1            | 1:14        | ! 🌒      | larilson (<br>locê: funcio | D. Correa<br>mou*     |               | +           |
| → 🖿   | Categorias             |              |                |                 | nda         | LIVE: Novae B         | learse do Teletrabalho  | - LIVE: Novae regrae do           | tolo 0           | 0.10        |          | Haucilene<br>'ocê: kkkk    | e Gonçalve            | es            |             |
|       | ACM                    | 44           |                | _ nau-respu     |             |                       |                         |                                   | <b>U</b>         | 2.18        | <b>.</b> | Rupert Ca                  | rlos de To            | le            |             |
|       | arquivos blocks        |              |                | > Amazon.c      | om.br       | Pedido Amazo          | on.com.br de "Formaç    | çao de Cabeças ou de Br           | aço 16 de ;      | ago.        |          | uliana bra                 | z da costa            |               |             |
|       | CIN-UFPE               | 4            |                | Amazon          |             | Alteração na s        | sua conta Amazon.cor    | <b>n.br</b> - Obrigado por visita | ara 16 de:       | ago.        | <b>W</b> | 'ocê: de na                | da -                  |               |             |
|       | Compras                | 15           |                | COND PRI        | ME ADMINIS  | T. ORIENTAÇÃO         | DE USO DOS BICICLE      | TÁRIOS E LIXEIRA NOVO             | DS ( 11 de ;     | ago.        | <b>E</b> | d wilson<br>brigado!!!     | Tavares r             | e             |             |
|       | conagesti              |              |                | COBASI C        | OM. DE PROI | D. NFe - Envio X      | ML - COBASI COM. DE     | PRODS. BAS. INDS. LTI             | DA  11 de:       | ago.        | - 🔊 [    | Rupert Pe                  | <b>reira</b><br>agora |               |             |
|       | croche                 | 47           |                |                 |             | 352008                | 531539                  |                                   |                  |             | 40       | `hana: R                   | osistir I u           | <b>4</b> :    |             |
|       | curso-java-TDS         |              |                |                 |             |                       |                         |                                   |                  |             | 90`      | napa. N                    | coloui, Eu            | u             |             |
|       | Diarias SCDP           |              |                | > Cobasi        |             | Pedido v1077          | 3077cbs-01: produtos    | s encaminhados para a t           | ran 11 de :      | ago.        |          |                            |                       |               | >           |
|       | EasyChair              |              |                | 🔿 Cobasi        |             | Pedido fatura         | do: v10773077cbs-01     | - COBASI O Shopping do            | o se 11 de a     | aqo.        |          | ÷ 9                        | د.                    |               |             |
| -     | 𝒫 Digite aqui para     | a pesquisa   | ar             | 0               | Ħ (         | 2 🗖 🧿 🛛               | 0 🖬 🤅                   | S •                               |                  |             |          | ^ 93                       | 14<br>17/08           | :40<br>3/2020 | -           |

**Observação:** Se apresentar um erro dizendo que você não possui e-mail cadastrado, você deverá procurar o campus para que possam fazer o cadastro e depois você repetir os procedimentos.

6) Clique no link que está no e-mail encaminhado pelo sistema. Caso não esteja na caixa de entrada, verifique na caixa de SPAM (ou lixo eletrônico)

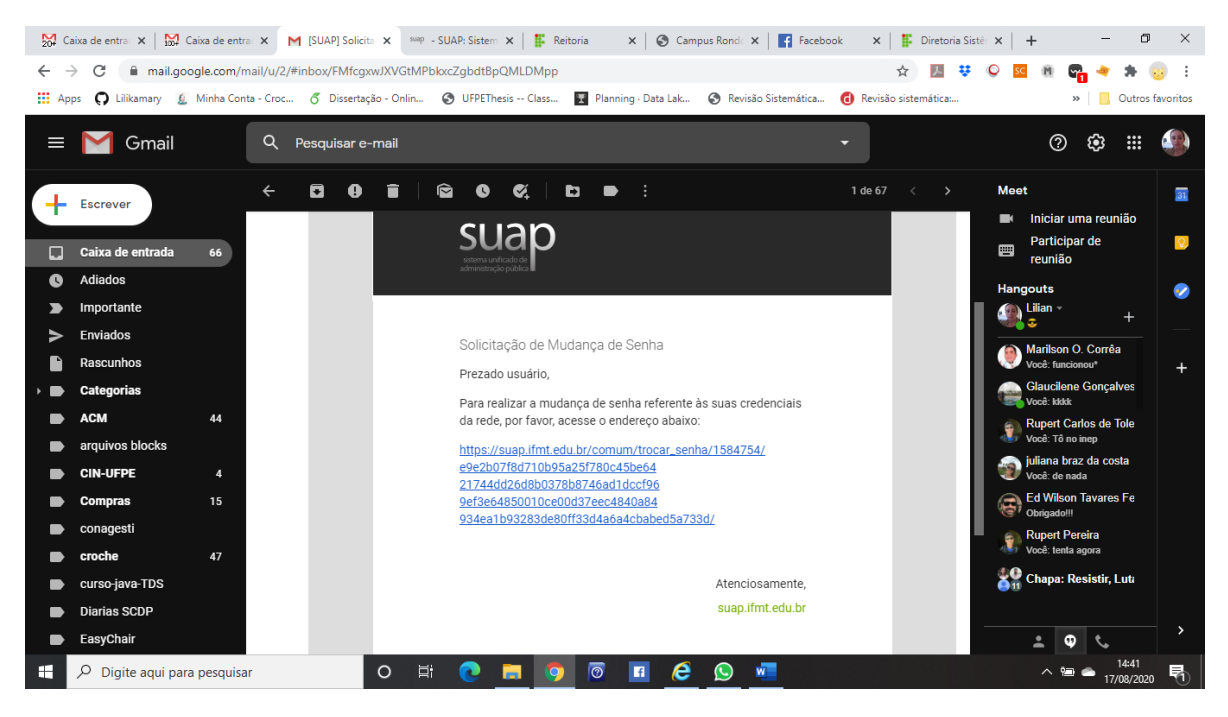

7) Crie uma senha e clique em enviar.

**Observação:** Fique atento as regras para criar as senhas. Caso contrário, você estará impossibilitado de acessar. Lembre-se sempre de fazer uma senha com 8 caracteres entre eles: Letras Maiúsculas, Letras Minúsculas, Caracteres especiais (@, #) e Números.

| <mark>20</mark> ₽ Ca | iixa de en 🕻 🕻    | 🕻 🛛 🔀 Caixa d | de en 🗙   M       | [SUAP] Solic 3                        | < suap Efet                                                                                                    | tuar muc 🕽                                                                                                    | suap - SUAP: S                                                                                                    | Sist ×                                     | 👫 Reitoria              | ×       | Campus Ro                         | ×   🖪 Fac                  | cebook 🗙                | 👫 Diretoria S                      | šis ×   + |          | - 0                 | ×         |
|----------------------|-------------------|---------------|-------------------|---------------------------------------|----------------------------------------------------------------------------------------------------|----------------------------------------------------------------------------------------------------|----------------------------------------------------------------------------------------------------|--------------------------------------------|-------------------------|---------|-----------------------------------|----------------------------|-------------------------|------------------------------------|-----------|----------|---------------------|-----------|
| $\leftarrow -$       | ) C               | 🗎 suap.ifmt.e | edu.br/comun      | n/trocar_senh                         | a/1584754/                                                                                                    | /e9e2b07f                                                                                                    | 8d710b95a25f7                                                                                                    | 780c45be6                                  | 5421744dd26             | d8b0378 | b8746ad1dco                       | cf969ef3e648               | 850010 🖒                | 7 人 艾                              | © sc      |          | * * (               | 🧓 :       |
| Ap                   | os <b>()</b> Lili | kamary 🧕 M    | /linha Conta - Cr | oc 💰 Dis                              | sertação - On                                                                                                    | lin 🔇                                                                                                    | UFPEThesis Cl                                                                                                    | ass 🍸                                      | Planning · Da           | ita Lak | 🔇 Revisão S                       | istemática                 | Revisão si              | stemática:                         |           | >>       | Outros              | favoritos |
|                      |                   |               |                   | Atençá Não  Terp Cont Cnt Cn Cn Cn Sí | a: A senha de<br>conter a mat<br>elo menos 7<br>er caracteres<br>aracteres ma<br>aracteres mi<br>úmeros (0-9)<br>mbolos (por | eve obede<br>rícula ou p<br>caracteres<br>s de três d<br>aiúsculos (/<br>núsculos (/<br>núsculos (/<br>exemplo, ! | cer às seguintes r<br>artes significativ:<br>; de comprimento<br>as quatro categor<br>A-Z)<br>a-z)<br>, \$, #, %) | regras:<br>'as do nom<br>o;<br>rias a segu | e;<br>ir:               |         |                                   |                            |                         |                                    |           |          |                     | ·         |
|                      |                   |               | <                 | Confirm                               | Sent<br>ação de sent                                                                                                    | ha: *                                                                                                    |                                                                                                    |                                            |                         |         |                                   |                            |                         |                                    |           |          |                     |           |
|                      |                   |               |                   |                                       | ão sou um                                                                                                    | robô                                                                                                    | reCAPTCHA<br>Privacidade - Termo                                                                                  | A<br>15                                    |                         |         |                                   |                            |                         |                                    |           |          |                     |           |
|                      |                   |               |                   | Enviar                                |                                                                                                    |                                                                                                    |                                                                                                    |                                            |                         |         |                                   | Temas                      | Contraste               | es 🕫 Sessõe                        | s 🔒 Impr  | imir 🔺 1 | "opo da Página      |           |
|                      |                   |               |                   |                                       | Administraç<br>dgti@ifmt.o                                                                                                   | ŝo<br>edu.br                                                                                                    | Desenvolvime<br>IFRN / IFMT                                                                                       | nto                                        | Servidor<br>suap-prod-w | eb01    | Últims impo<br><b>24/07/202</b> 0 | rtação do SIAP<br><b>O</b> | 2E Últin<br><b>11/(</b> | na atualização do<br>08/2020 07:41 | SUAP      | MADE WI  | ™ django            |           |
|                      | ₽ Digit           | e aqui para p | pesquisar         |                                       | 0                                                                                                    | Ξi                                                                                                    | <b>Q</b>                                                                                                    | 9                                          | 0 f                     | 6       | 😒 🐖                               |                            |                         |                                    |           | ^ 🖻 🕋    | 14:42<br>17/08/2020 | 雨         |

## 8) Aparecerá uma mensagem de sucesso.

| 👷 Caixa de en 🗙   🔛 Caixa de en 🗙   M [SUAP] Solic 🗙                               | swep - SUAP: Sist 🗙 swep - SUAP: Sist 🗙 👫 F | Reitoria 🗙   🥝 Campus Ro 🗙   📑 Facebook 🗙   貰 Diretori       | ia Si: ×   + - 🗇 ×          |
|------------------------------------------------------------------------------------|---------------------------------------------|--------------------------------------------------------------|-----------------------------|
| $\leftrightarrow$ $\rightarrow$ C $\square$ suap.ifmt.edu.br/accounts/login/?next= | =/                                          | 아 ☆ 📕 🤴                                                      | ; 📀 🕿 🐏 📼 🔹 😥 E             |
| 🗰 Apps 🌎 Lilikamary 💈 Minha Conta - Croc 💰 Disser                                  | rtação - Onlin 🔇 UFPEThesis Class 🛐 Pla     | nning · Data Lak 🔇 Revisão Sistemática 🔞 Revisão sistemática | » Outros favoritos          |
|                                                                                    | Senha alterada                              | com sucesso!                                                 | ^<br>                       |
|                                                                                    |                                             |                                                              |                             |
| suap                                                                               |                                             |                                                              |                             |
| ACESSOS                                                                            |                                             | n                                                            |                             |
| Cogin                                                                              |                                             | Suap                                                         |                             |
| 🖉 Acesso do Responsável                                                            |                                             | sistema unificado de                                         |                             |
|                                                                                    |                                             |                                                              |                             |
| Documentos Gerais                                                                  |                                             | A Login                                                      |                             |
|                                                                                    |                                             | Sanha altarada com sussessal                                 |                             |
| AVALIAÇÕES                                                                         |                                             | Senna alterada com sucesso:                                  |                             |
| Avaliação de Estágio                                                               |                                             | Usuário:                                                     |                             |
| Avaliação Integrada                                                                |                                             |                                                              |                             |
| CONSULTAS                                                                          |                                             |                                                              |                             |
| Processos Físicos                                                                  |                                             | Senha:                                                       |                             |
| Registro de Diplomas                                                               |                                             |                                                              |                             |
| Contratos                                                                          |                                             |                                                              |                             |
| Processos Eletrônicos                                                              |                                             | Acessar                                                      |                             |
| Farol de Desemoenho                                                                |                                             | Econocou ou doceja alterac sua conha?                        | •                           |
| 📰 🔎 Digite aqui para pesquisar                                                     | o 🛱 💽 🗖 🧿 🔯                                 | 🖪 🤌 🖉 🚾                                                      | ∧ 📾 📥 14:44<br>17/08/2020 👘 |

9) Digite sua matrícula e a senha criada para fazer login.

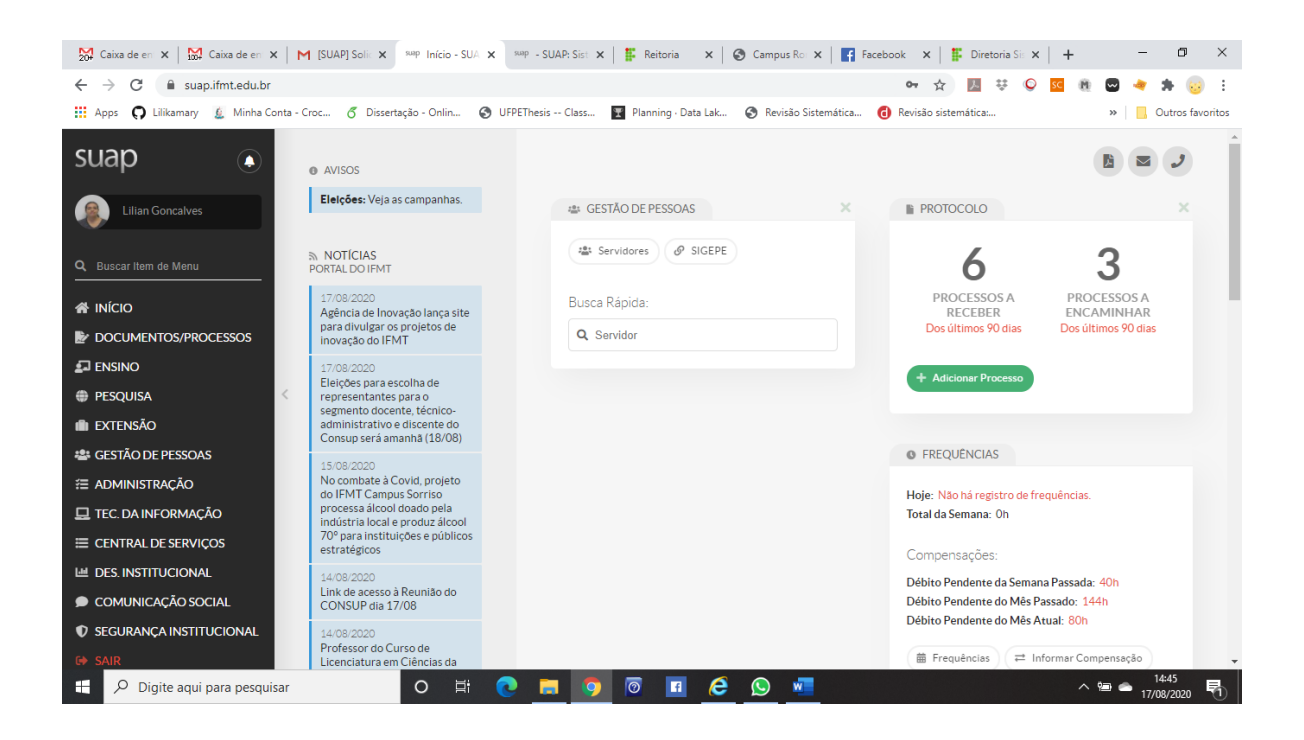

Estaremos a disposição no e-mail <u>suporte.academico@ifmt.edu.br</u> para prestar assistência aos estudantes se necessário.